## TUTORIEL

## CONNEXION PRONOTE / ESPACE NUMERIQUE DE TRAVAIL (ENT)

## <u>1 ère étape :</u> Je dois me rendre au portail d'accès

- J'utilise directement l'adresse http://www.ac-bordeaux.fr/teleservices
- Ou je me rends sur le site du collège pour utiliser un lien.

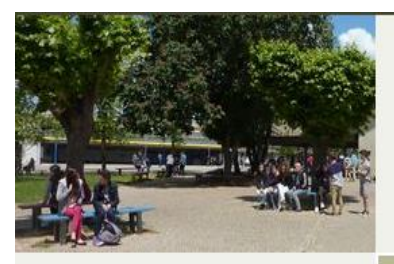

#### > Index

Le collège Informations pratiques Enseignements Association sportive EGPA Vie Scolaire Orientation

Des ressources pédagogiques

Les productions des élèves

#### Liens utiles

Germillac News-Journal numérique du collège

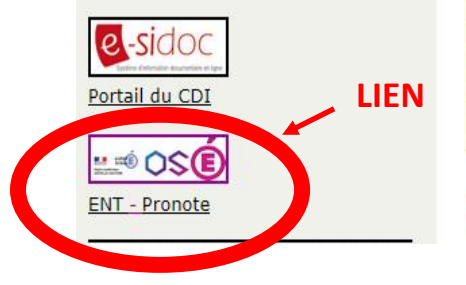

# Tonneins

Collège Germillac

#### Actualités

Continuité pédagogique pendant la période de fermeture de l'établissement

#### Liens utiles

Tutoriels vidéo Pronote pour les familles

Informations nationales en fonction de l'évolution de la situation : https://www.education.gouv.fr/info-coronavirus

### Derniers articles sur Germillac News, le journal numérique du collège

Nos recettes de confinement

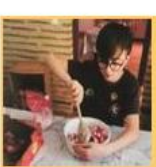

Les élèves profitent de cette période particulière pour cuisiner et partagent leurs recettes préférées.

Pour encourager les élèves, il est possible de formuler des commentaires, à la suite de chaque recette.

### Dernières productions des élèves

### 2 ème étape : Je clique sur « Elève ou parents »

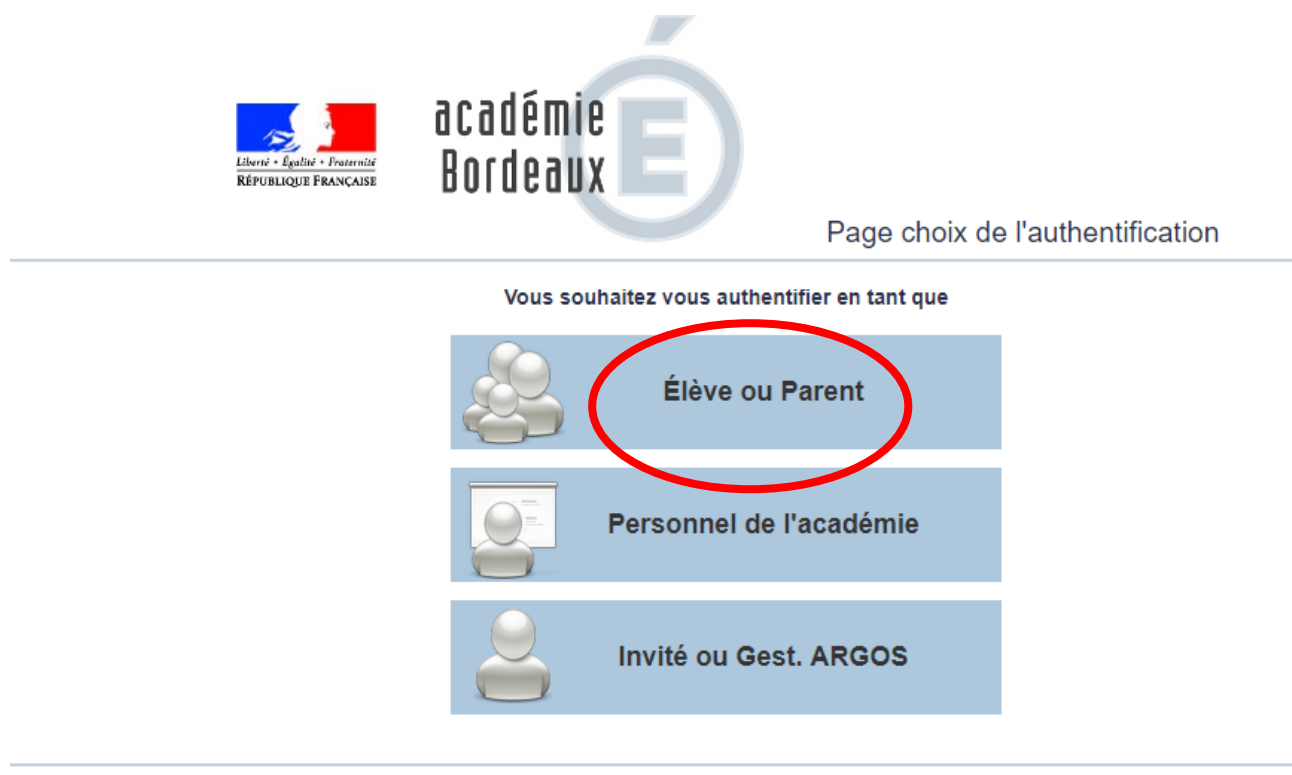

Pour des raisons de sécurité, veuillez vous déconnecter et fermer votre navigateur lorsque vous avez fini d'accéder aux services authentifiés. Powered by <u>Shibboleth Discovery Service</u>

## 3 ème étape : Je rentre mon identifiant et mon mot de passe fournis

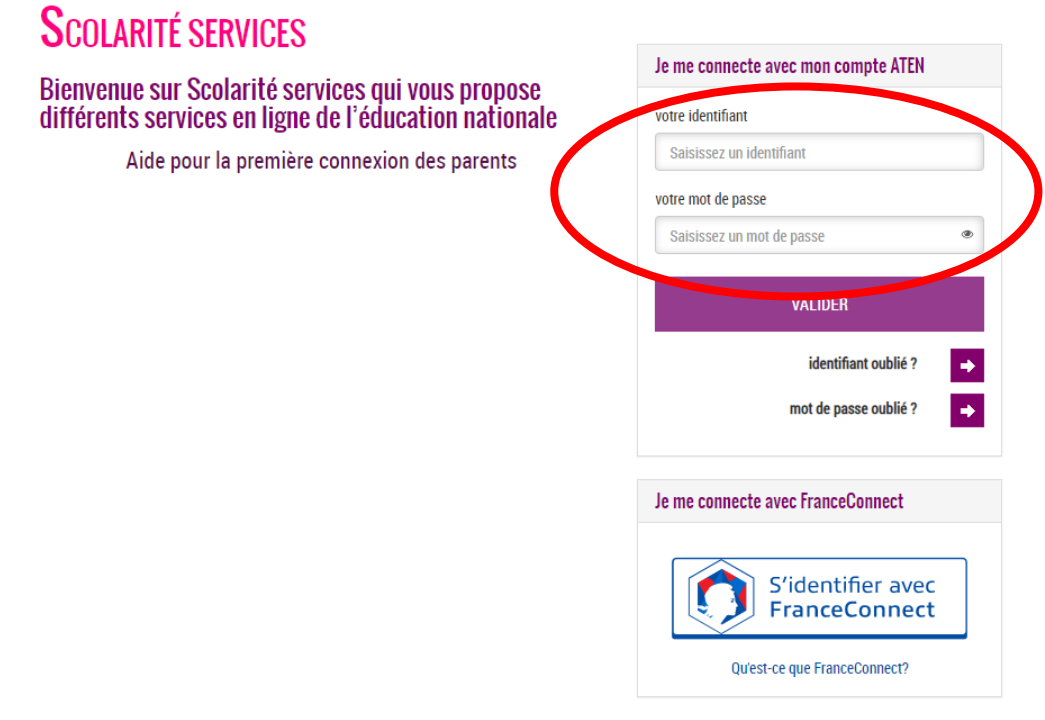

Si vous avez besoin d'aide dans l'activation ou la gestion de votre compte teleservices, Cliquez sur le lien suivant : guide parents et eleves

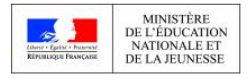

<u>4 ème étape :</u> Je dois modifier mon mot de passe lors de ma première connexion.

| NI                    | MOT DE PASSE EXPIRE<br>Modifiez votre mot de passe<br>Votre mot de passe a expiré. Afin de pouvoir accéder à votre espace, vous<br>devez le modifier.<br>Votre mot de passe |                                                              |             |
|-----------------------|----------------------------------------------------------------------------------------------------|--------------------------------------------------------------|-------------|
|                       |                                                                                                    |                                                              |             |
| Scolarité<br>Services |                                                                                                    |                                                              |             |
|                       |                                                                                                    |                                                              |             |
|                       | votre nouveau mot de passe*                                                                                                    |                                                              |             |
|                       | (8 caractères minimum, 14 caractères maximum, chiffres ET lettres<br>obligatoires)<br>confirmation du nouveau mot de passe*                                                 |                                                              |             |
|                       | *Champ obligatoire                                                                                                    |                                                              |             |
|                       | ANNULER                                                                                                    | VALIDER                                                      |             |
|                       |                                                                                                    |                                                              |             |
| EPURIOR FRANCASE      | NISTÈRE<br>EDUCATION<br>ONALE ET<br>JEUNESSE                                                                                                    | MEN - <u>contact</u> - <u>mentions légales</u> - <u>aide</u> | v19.1.0.0.3 |

Le mot de passe actuel est toujours celui de la feuille que l'on vient d'utiliser.

Le nouveau mot de passe doit avoir entre 8 et 14 caractères, il doit contenir des chiffres et des lettres.

## Il faut ensuite noter votre identifiant et votre nouveau mot de passe dans le carnet de liaison

5 ème étape : Je suis dans mon espace numérique de travail, je peux accéder à pronote

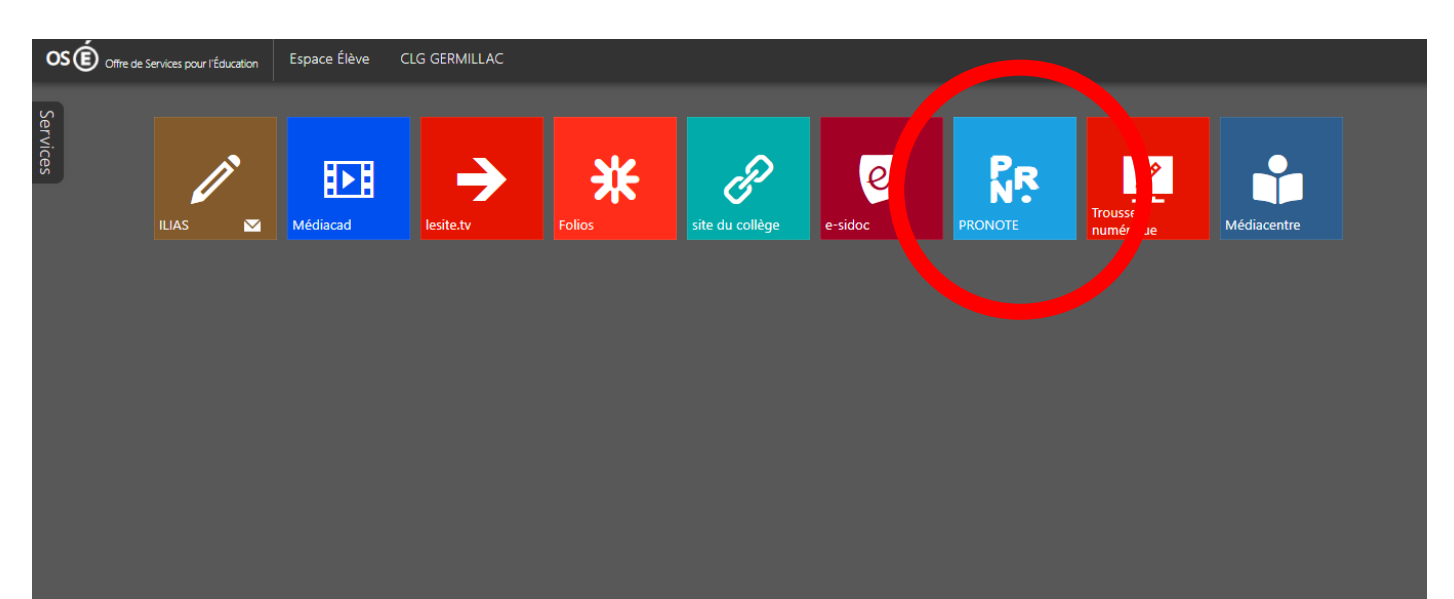

Identification impossible

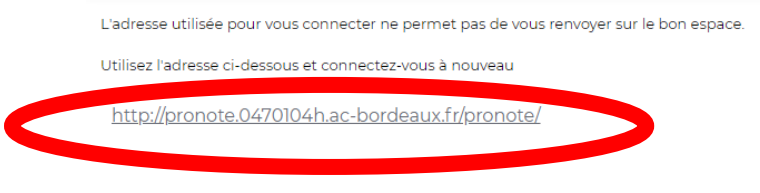

Si cette page est visible, je clique juste sur le lien proposé et j'accède à pronote.

## ATTENTION : l'accès à pronote s'effectue pour les parents de la même façon MAIS les comptes parents et élèves sont différents, il est essentiel que chacun utilise son propre compte.

<u>Remarque</u>: L'accès à l'ENT doit se faire de préférence avec un ordinateur, l'utilisation d'un smartphone ou d'une tablette entraîne des dysfonctionnements.